|     | :     |                   |          | «                 | »       |         |                |        |            |        |           |            |
|-----|-------|-------------------|----------|-------------------|---------|---------|----------------|--------|------------|--------|-----------|------------|
|     |       |                   |          |                   |         | B       | 1(             |        |            |        | )/7       | 7          |
|     |       | ,                 |          |                   |         |         | .: 335         | 50     |            |        |           |            |
|     | .:    | /                 | 1/7      |                   |         |         | .447/114/      | 601387 |            |        |           |            |
|     |       |                   |          |                   |         |         | 9915<br>5      | 18     |            |        |           |            |
|     |       |                   |          |                   |         |         | ,5             | 10     |            |        |           |            |
|     | :     |                   | μ        | (                 |         |         | μ-             |        | 201        | 8)     |           |            |
|     |       |                   | •        |                   |         |         | •              |        |            |        |           |            |
|     | .:    |                   | . 106/75 | 5 «               |         | μ       |                | »      |            |        |           |            |
|     |       |                   | 376/     | /74 «             |         |         |                |        | »          |        |           |            |
|     |       | •                 | 20-1     | «                 |         | μ       |                |        |            | »      |           |            |
|     |       | •                 | 4-40     | )/98 «<br>/010709 | 2/ 11/  | 1 12/24 | 」    ><br>16 / | /      | /2         |        |           |            |
|     |       | • _               | .000/57  | /042120           | D/ .II∡ | 23/24   | 107            | 1      | /3         | hł     | <u>, </u> |            |
|     | 1.    |                   |          | и.                |         | U       | ()             |        |            |        |           | u          |
| (1) |       |                   | ſ        | / 1               |         | Ŀ.      |                |        | ,          | •      |           | <b>P</b> - |
| μ   |       | μ                 |          |                   |         |         |                |        |            |        |           |            |
|     | μ     |                   | μ        |                   |         |         |                |        |            |        |           |            |
|     | 0     |                   |          |                   |         |         |                |        |            |        |           |            |
|     | 2.    | ,                 | 4/7      |                   |         |         |                |        |            |        |           |            |
|     | ,     | /                 | 1/7      |                   |         | μ       | ,              | μ      |            |        |           | μ-         |
|     |       |                   |          | ш                 | ,μμ     | μ       | μ (            | - \    | WFB)       |        |           | μ-         |
|     |       |                   |          | ٣                 | u «     | « », «  | » «            | ».     | ,, in 20), |        | μ         |            |
|     | μ     |                   | ,        |                   | •       | -       | μ              |        |            |        |           | -          |
|     | •     |                   |          |                   |         |         | . (            | ).     |            |        |           |            |
|     |       |                   |          |                   |         |         |                |        |            |        |           | ,          |
|     | 3.    |                   |          | μ                 | μ       | μ       | ,              | μ      |            |        |           | ( -        |
| μ   |       | ,                 | ,        |                   |         |         | , )            |        |            |        | μ         | -          |
| μ   | ,     |                   |          |                   | μ       |         | ( - )          |        |            |        |           | _          |
|     |       |                   | _        | ,<br>Ц            |         |         | ( - ),         |        | U          | μ<br>- |           |            |
|     |       | , µ               |          | μ                 | L       | I       |                |        | ٣          |        |           |            |
|     |       | <i>*</i> <b>•</b> |          | •                 |         |         |                |        |            |        |           |            |
|     | 4.    |                   |          |                   |         | μ       | 10             | 18.    |            |        |           |            |
|     | _     |                   |          |                   |         |         |                |        |            |        |           |            |
|     | 5.    |                   |          |                   |         |         | μ              | μ      |            |        |           |            |
|     |       |                   |          |                   |         |         | μ              | -      |            | •      |           |            |
|     | 6     |                   |          |                   |         |         |                |        |            |        |           |            |
|     | 0.    |                   | м        |                   |         | •       |                |        |            |        |           |            |
|     | 7.    |                   | μ        | :                 | (       | )       |                | ,      |            |        | /         | 1/7,       |
| .:  | 210 6 | 655 335           | 50. ·    |                   | ,       |         |                |        |            |        |           | ,          |

( Z) / 1/7

-/-

- « » -

<sup>« »</sup> 

1( )/7 5 18

**«** » 447/114/601387/ .9915 1. μμ μ μ , ( μ , μ μ μ, - ), μ μ μ μ : 2. ( μ μ ) μ μ – μ μ ( / 1/7 ). μ ,μ μ (Hard copy)( μ ). μ , h h h μ .2 , ). μ μ μ μ μ μ , - ( ). .2 ( -)/ μ μ () , µ -). μ μ ( - )/ , μ / 1/7 ( μ, μμ μ ,μ • , ( / 1/7 ). μ , μ μ ( / 1/7). μ μ

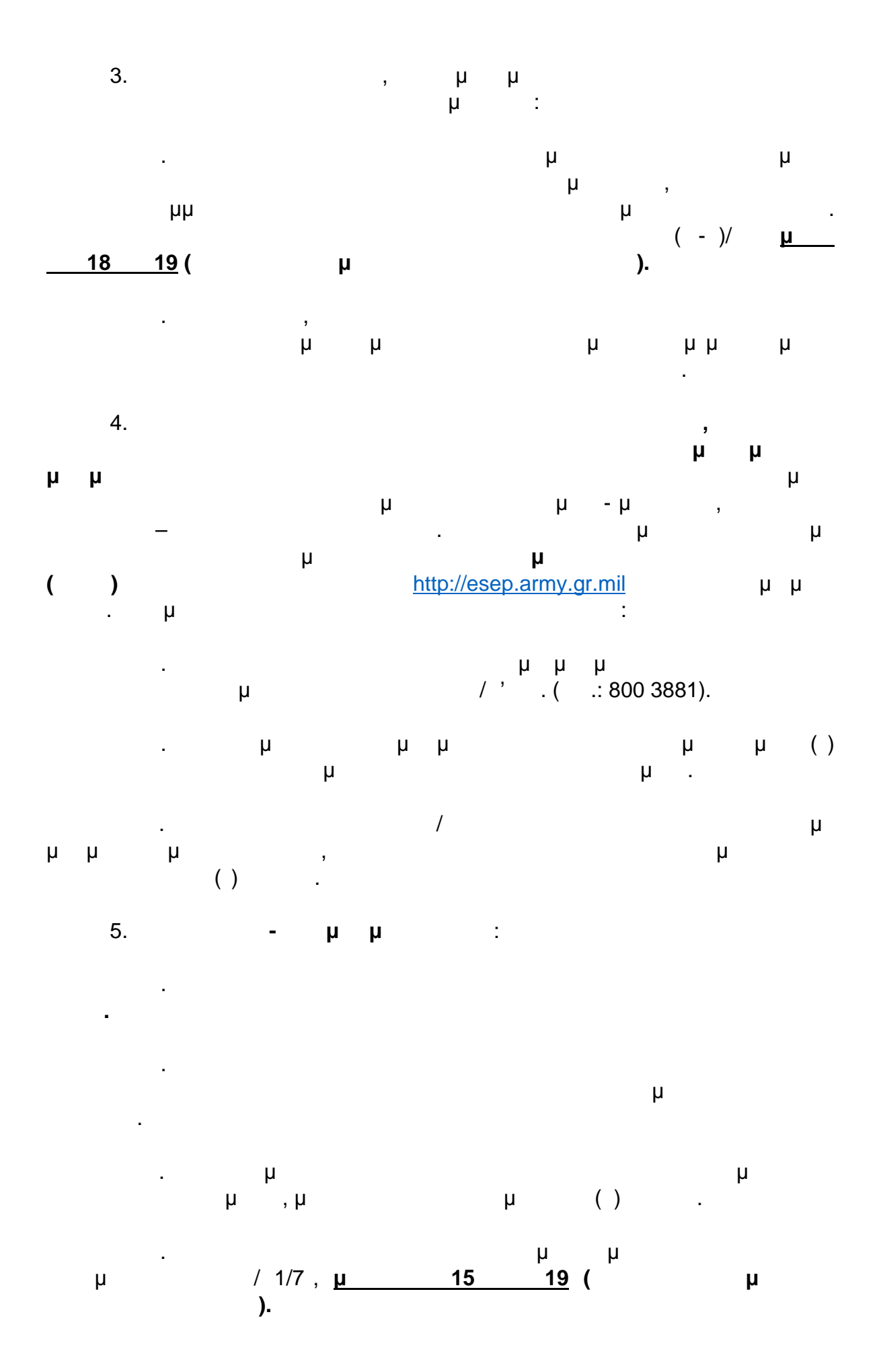

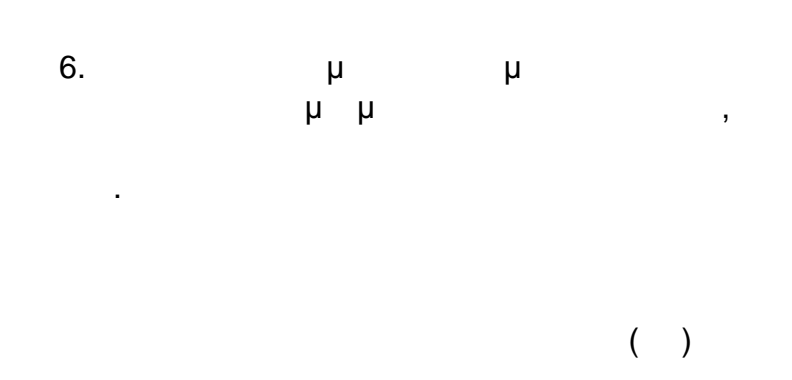

( Z) / 1/7

1( )/7 5 18

<u>« »</u> .447/114 / 601387/ .9915

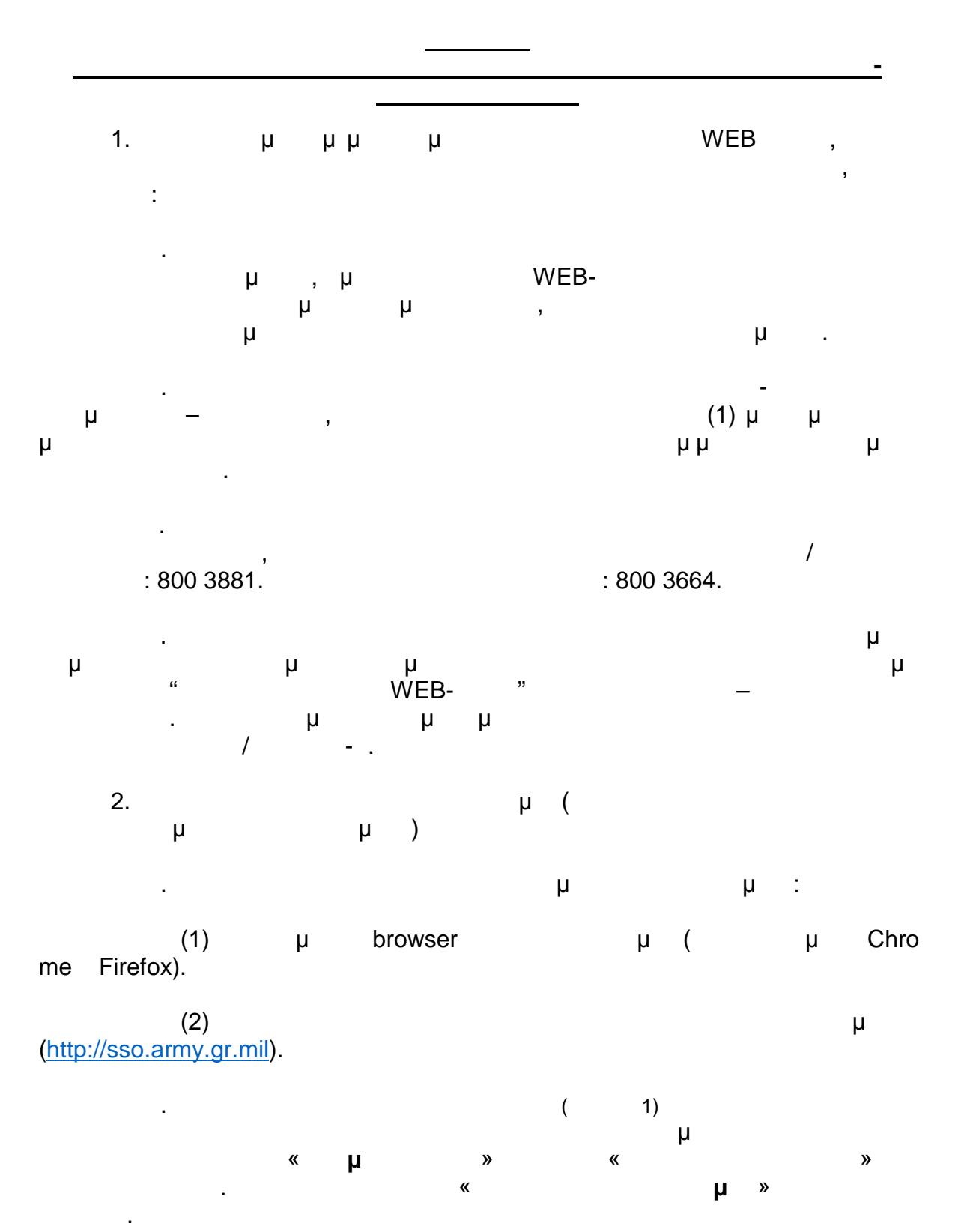

-/-

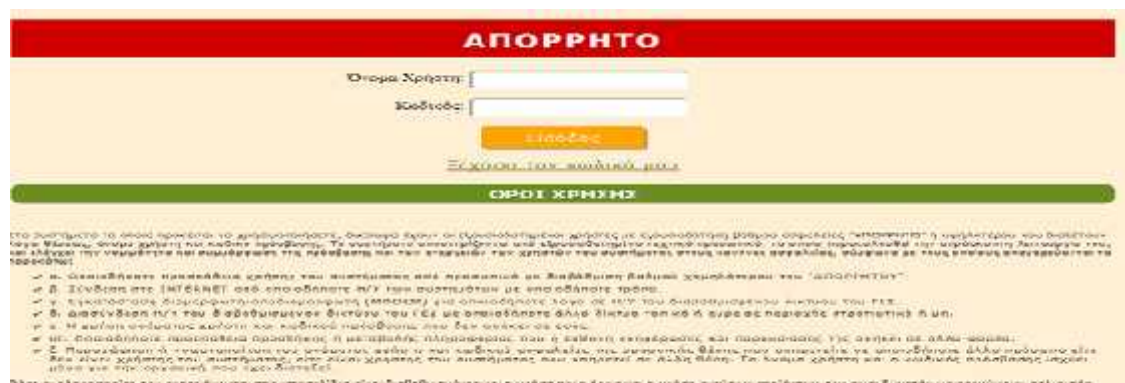

(

δές το δέφτορρίας και εγιορίζονται στα υποπολίζεις σίως δοξοδρισμένες και η χρήση τους άνως και η χρήση τοτίτουν προδητών που Τυσι Αυντήδι να αραγόμουν σελ συτάς τρήση να σίτημιτανίζονται ζύμφωσα με τις κείμενες διατατές τερί εέροσμού επορήττον ανοράφουν. Χάθε ποροβίατα του παράπουν κανόνου επούρει τις πορότεπέμενες από τους πρέπτοντακός προσφαράζου και ματάς 1.

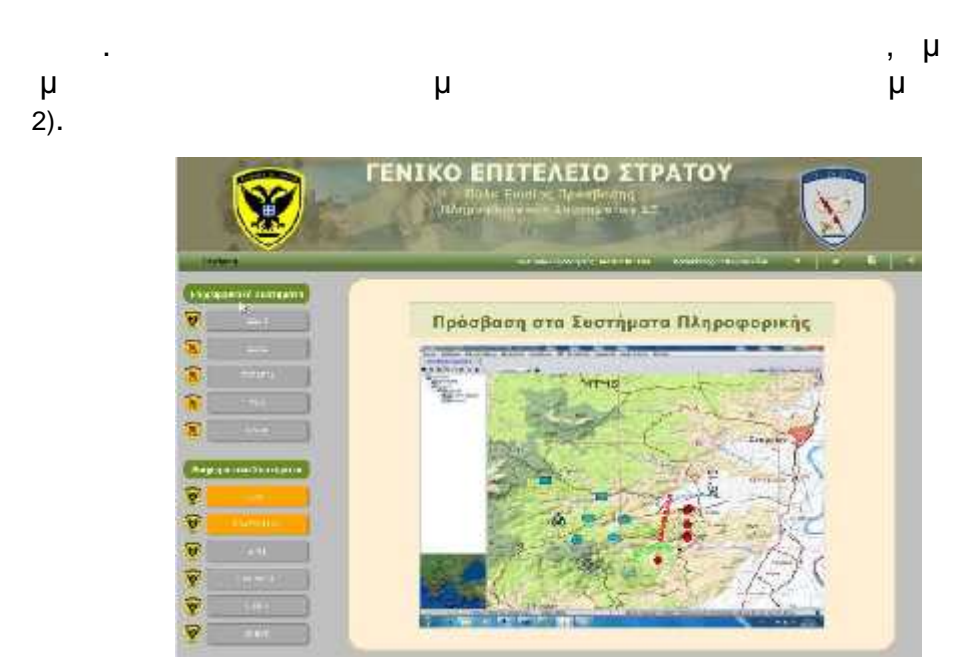

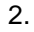

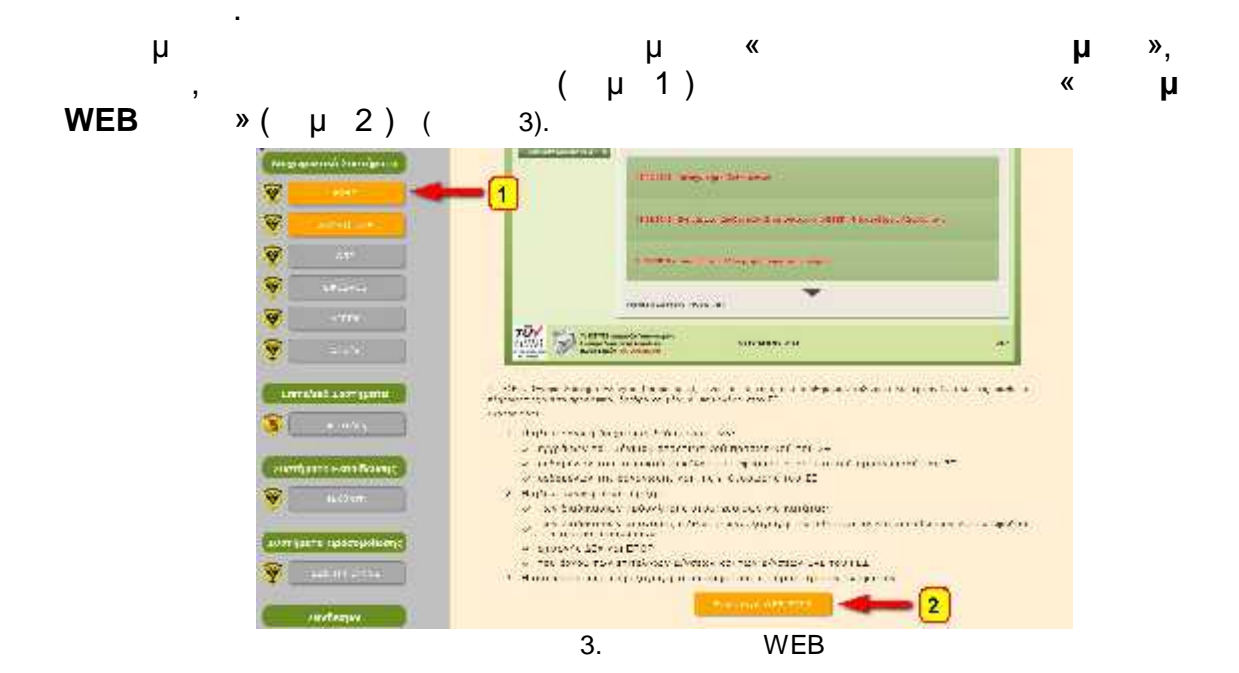

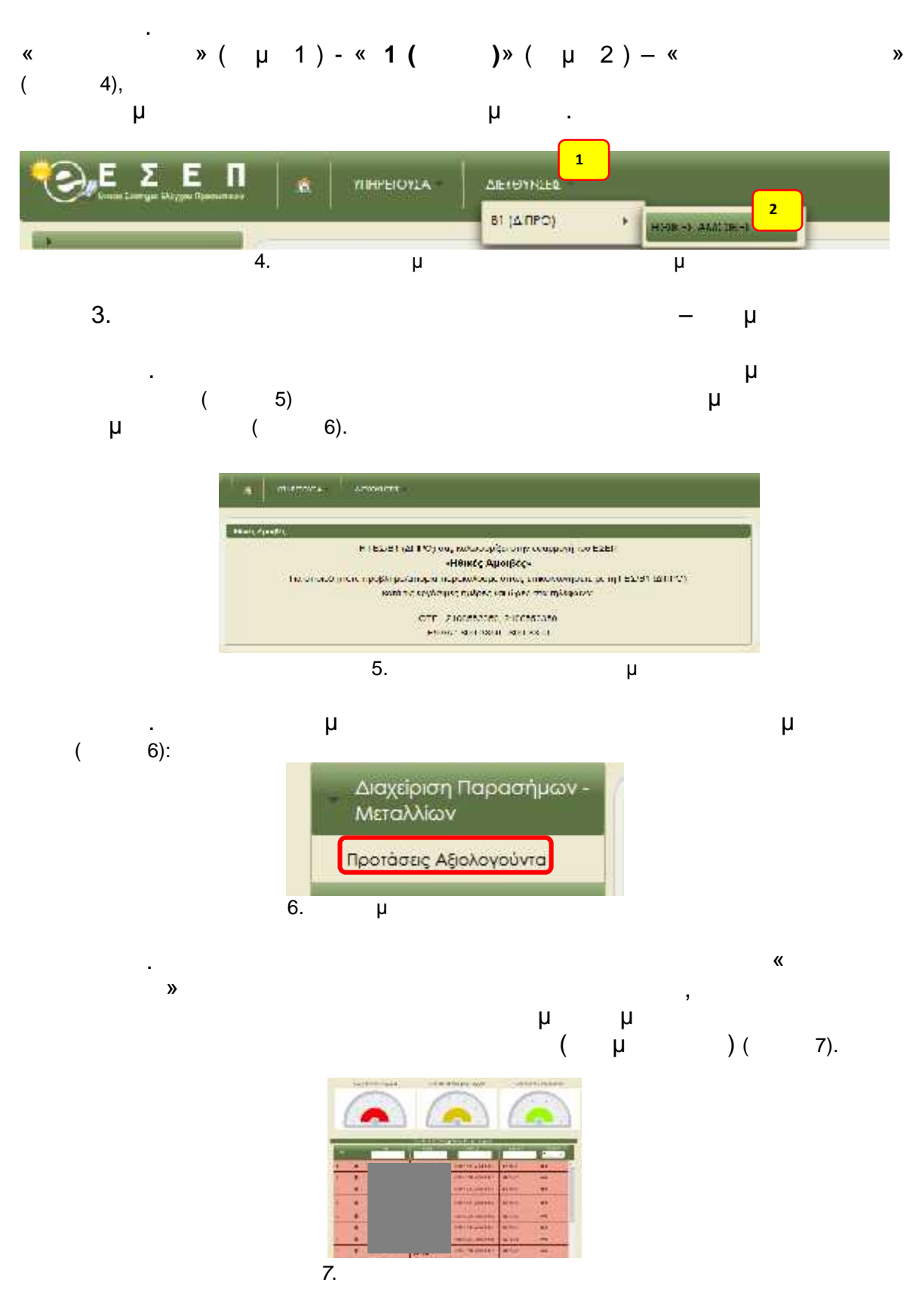

- 3

.

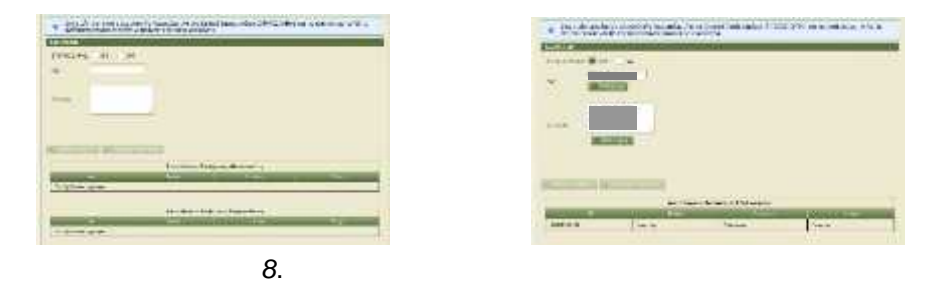

μ μ μ μ . μ μ 9) ( μ μ ( 9).

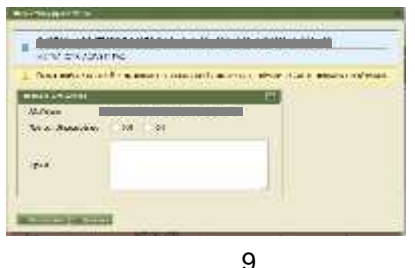

μ μ • μ

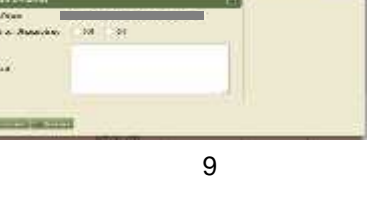

•

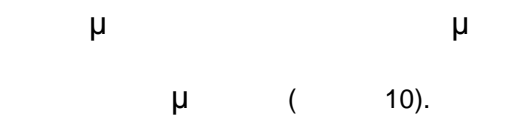

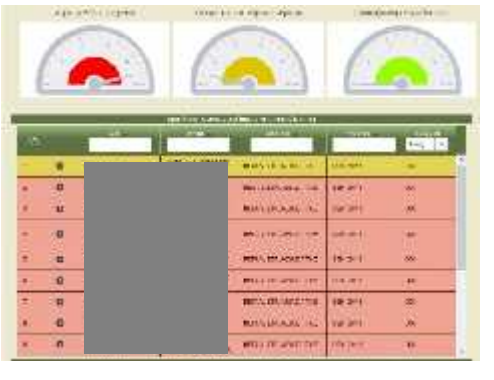

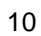

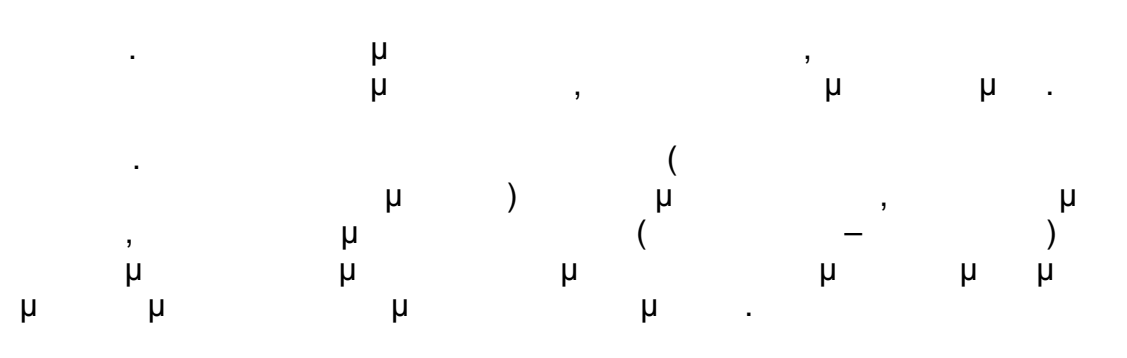

μ

μ

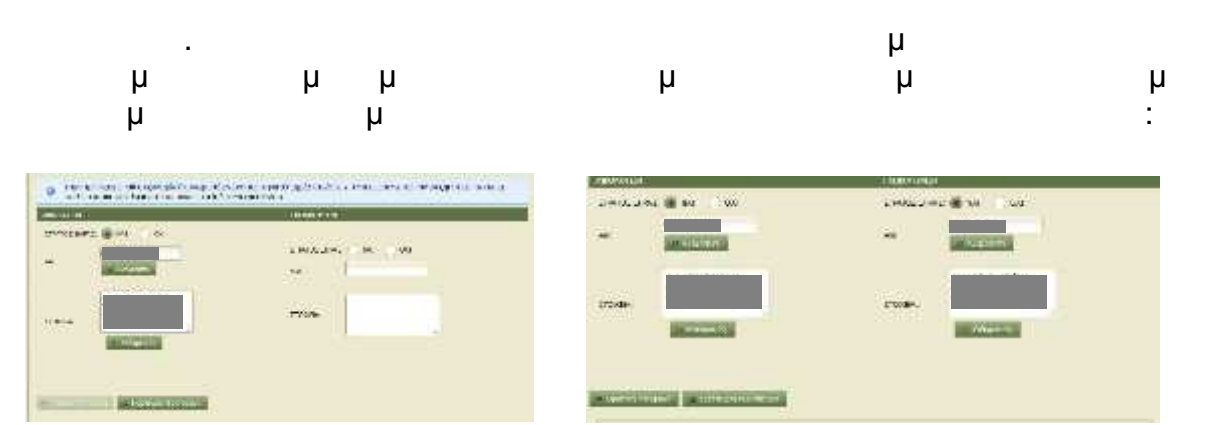

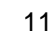

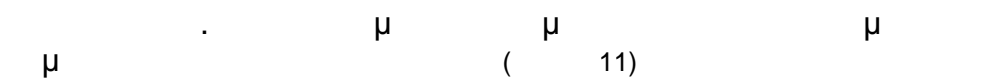

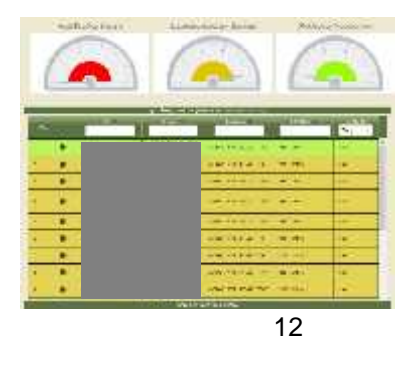

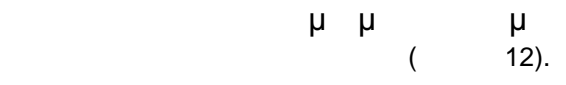

(

μ

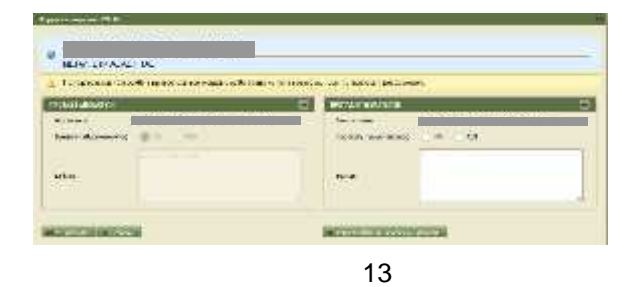

μ

. μ

•

13)

μ

.

μ

,

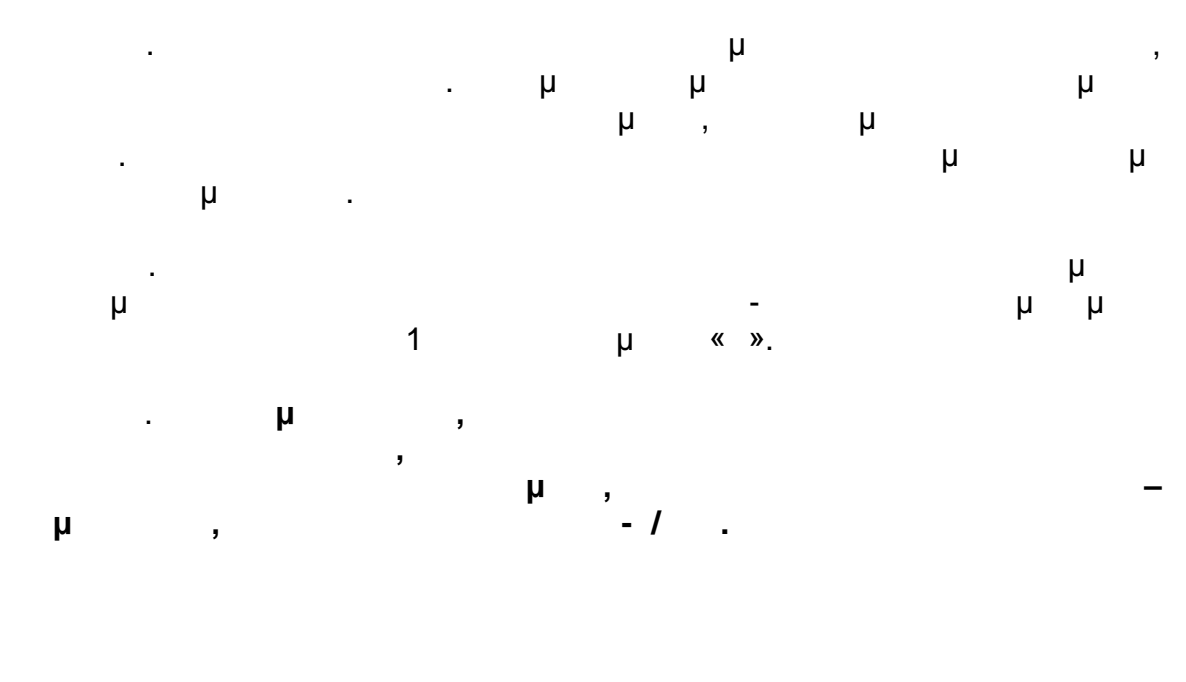

( )

μ

( Z) / 1/7

| «1» ( | μ)   |   |
|-------|------|---|
| «2» ( | μ) - | - |

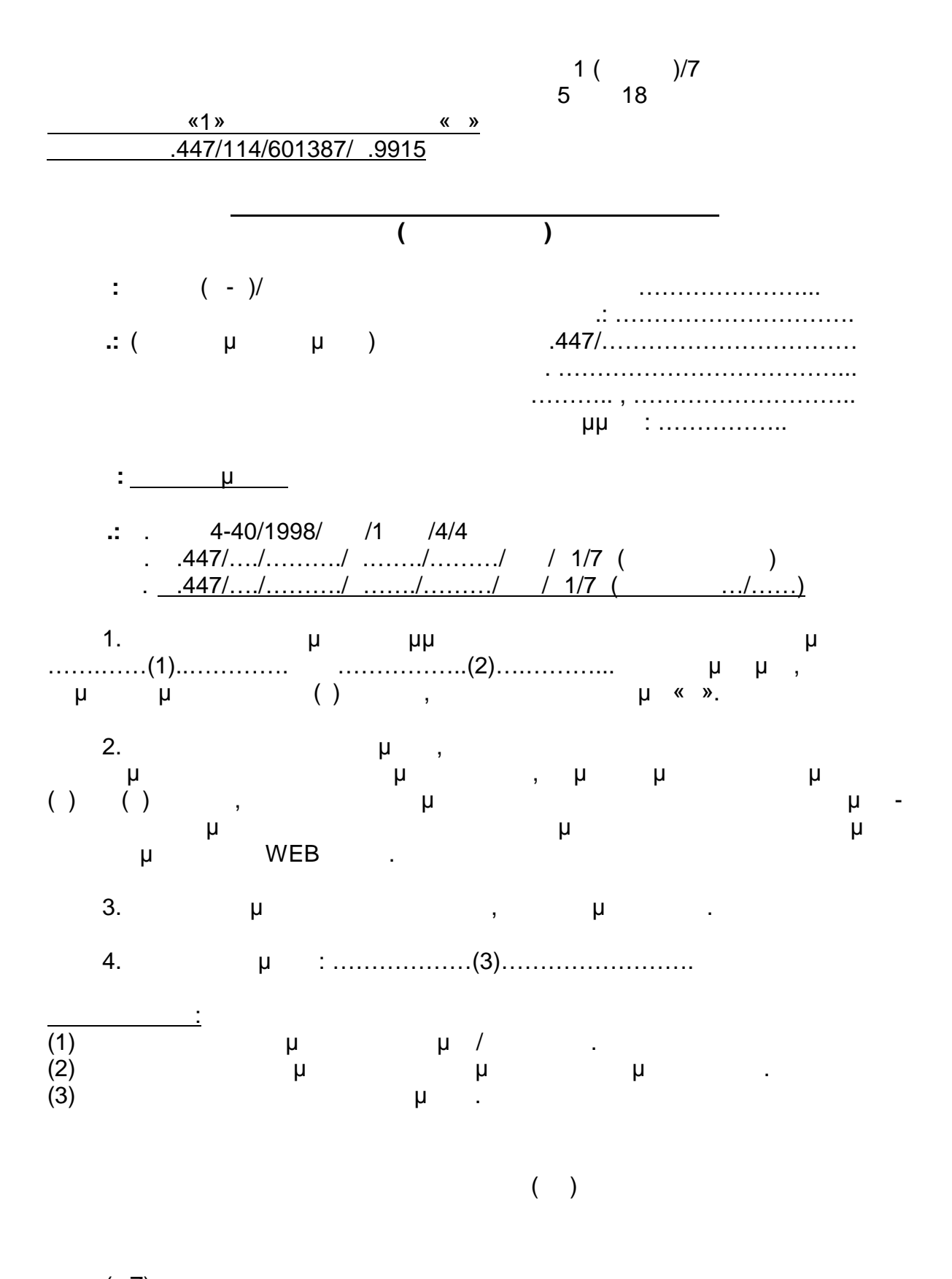

( Z) / 1/7

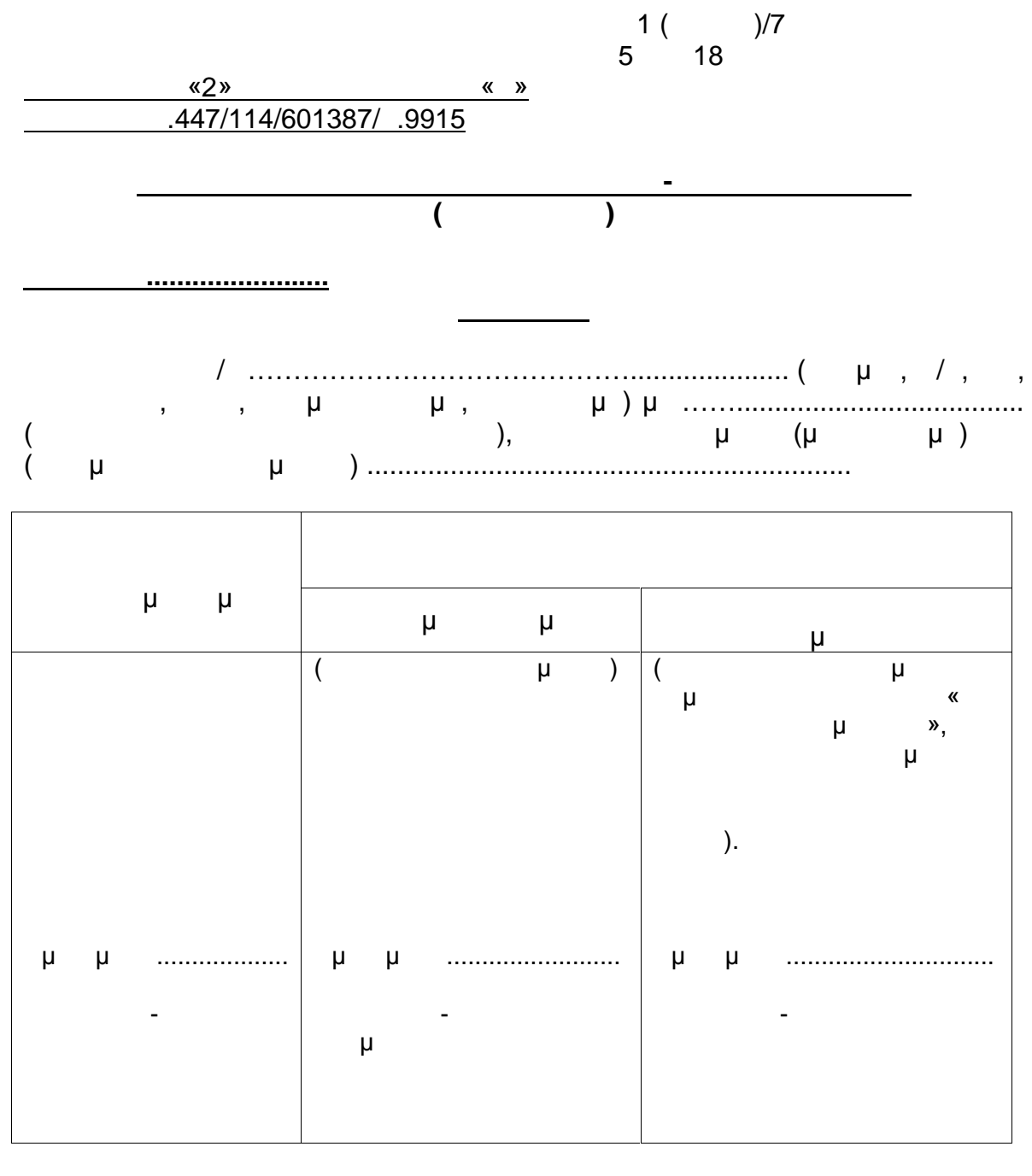

μ:, «4».

( )

( Z) / 1/7

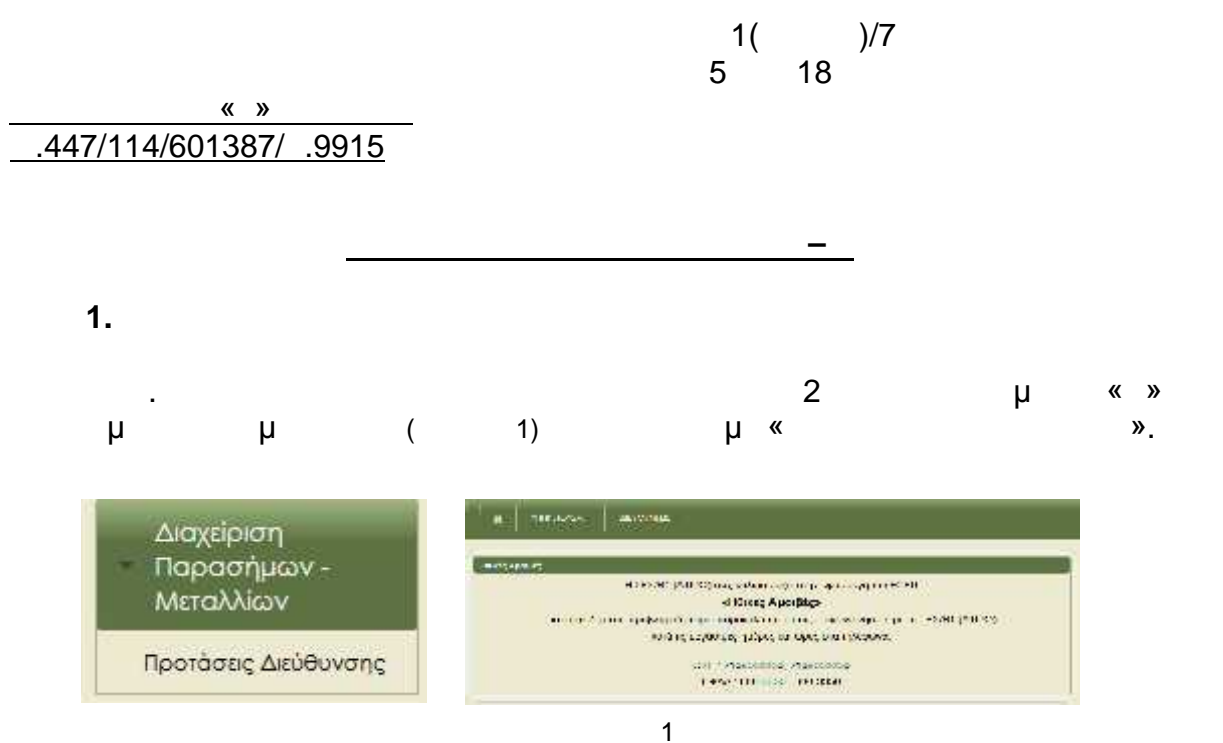

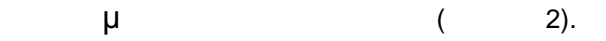

| and the statement of | Contraction of the local division of the local division of the loc | A REPORT OF THE REPORT OF                                                                                                    |                                                                                                    |            |             |            |  |  |
|----------------------|----------------------------------------------------------------------------------------------------|----------------------------------------------------------------------------------------------------|----------------------------------------------------------------------------------------------------|------------|-------------|------------|--|--|
| (E¥G).               |                                                                                                    | Marchine Michaele                                                                                                    |                                                                                                    |            |             |            |  |  |
| une:                 |                                                                                                    |                                                                                                    |                                                                                                    |            |             |            |  |  |
| -                    | and the second second                                                                                                    |                                                                                                    |                                                                                                    |            |             |            |  |  |
|                      | ALACHING CO.                                                                                                    | All a bage is any group                                                                                                    |                                                                                                    |            |             |            |  |  |
|                      |                                                                                                    | TO AN AVAIL                                                                                                    | The R                                                                                                    |            | -           |            |  |  |
| er ha see allered    |                                                                                                    |                                                                                                    |                                                                                                    |            |             |            |  |  |
|                      |                                                                                                    | -111100-0000-0011-0                                                                                                    | 47-14                                                                                                    |            |             |            |  |  |
|                      |                                                                                                    | Are state state                                                                                                    | and                                                                                                    | The second |             | 100        |  |  |
| -                    |                                                                                                    |                                                                                                    | Contract of the local division of the local division of the local | a state    | Later Later |            |  |  |
| 100                  |                                                                                                    |                                                                                                    | 0.                                                                                                    | -          | -           | Carlos and |  |  |
| #                    |                                                                                                    | Sirman.                                                                                                    | -                                                                                                    | (A)        |             | 1          |  |  |
|                      |                                                                                                    | STREET, STREET, STREET | -                                                                                                    | 1-         | 100         | -          |  |  |
|                      |                                                                                                    |                                                                                                    |                                                                                                    |            | 12          |            |  |  |
| <b>B</b> :           |                                                                                                    | CROWNER AND                                                                                                    | W1 (M4)                                                                                                    | -          |             | -          |  |  |
|                      |                                                                                                    | SUN LINES.                                                                                                    | -                                                                                                    | 140        | -           | -          |  |  |
|                      |                                                                                                    |                                                                                                    |                                                                                                    |            | 1.1         |            |  |  |
| <u>后,</u> 明清         |                                                                                                    | State and and                                                                                                    | 94.211                                                                                                    | 1          | 99          | 85         |  |  |
|                      |                                                                                                    | 6.00118438.1                                                                                                    | W-784                                                                                                    | -          | 1971        | -          |  |  |
|                      |                                                                                                    | 10115 1.8 (87)                                                                                                    | -                                                                                                    | 1 240      | 22          |            |  |  |
|                      |                                                                                                    |                                                                                                    |                                                                                                    | 1000       | 100         |            |  |  |
|                      |                                                                                                    |                                                                                                    |                                                                                                    |            |             |            |  |  |

2

μ μ μ (3).

.

.

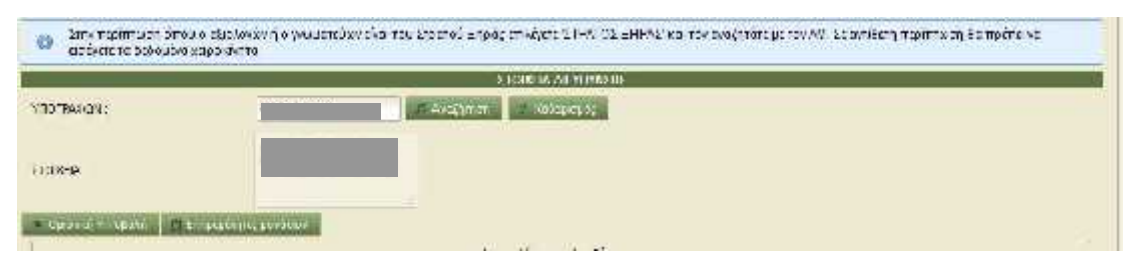

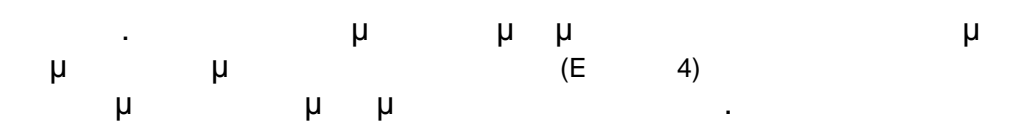

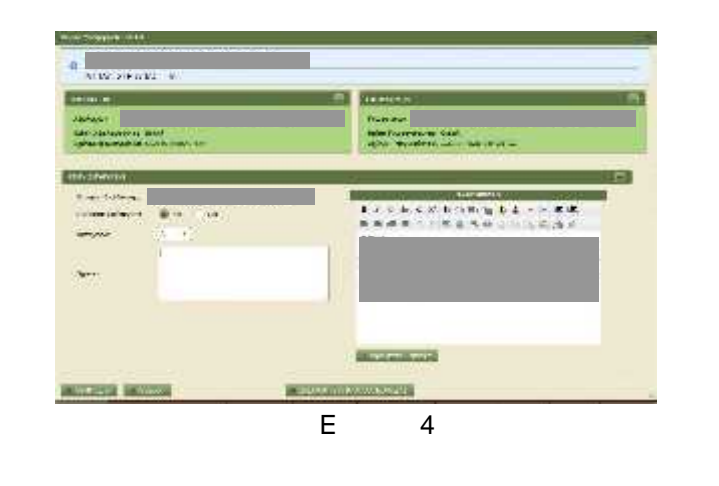

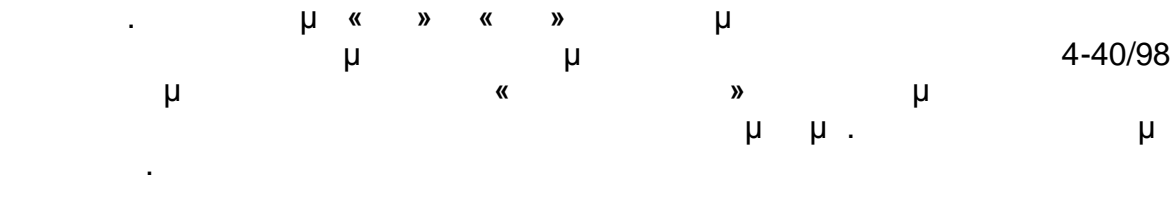

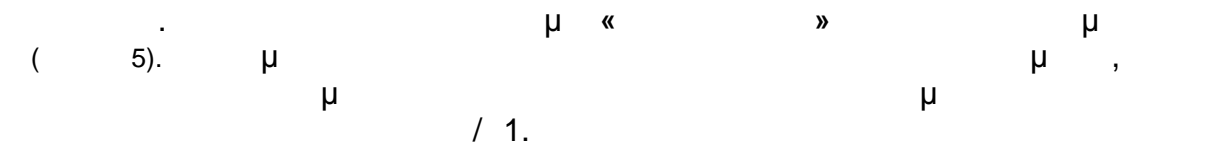

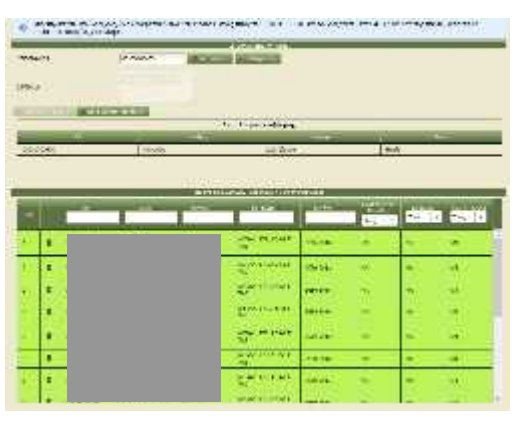

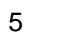

( )

( Z) / 1/7

<u>«1» (μ</u>)

- /

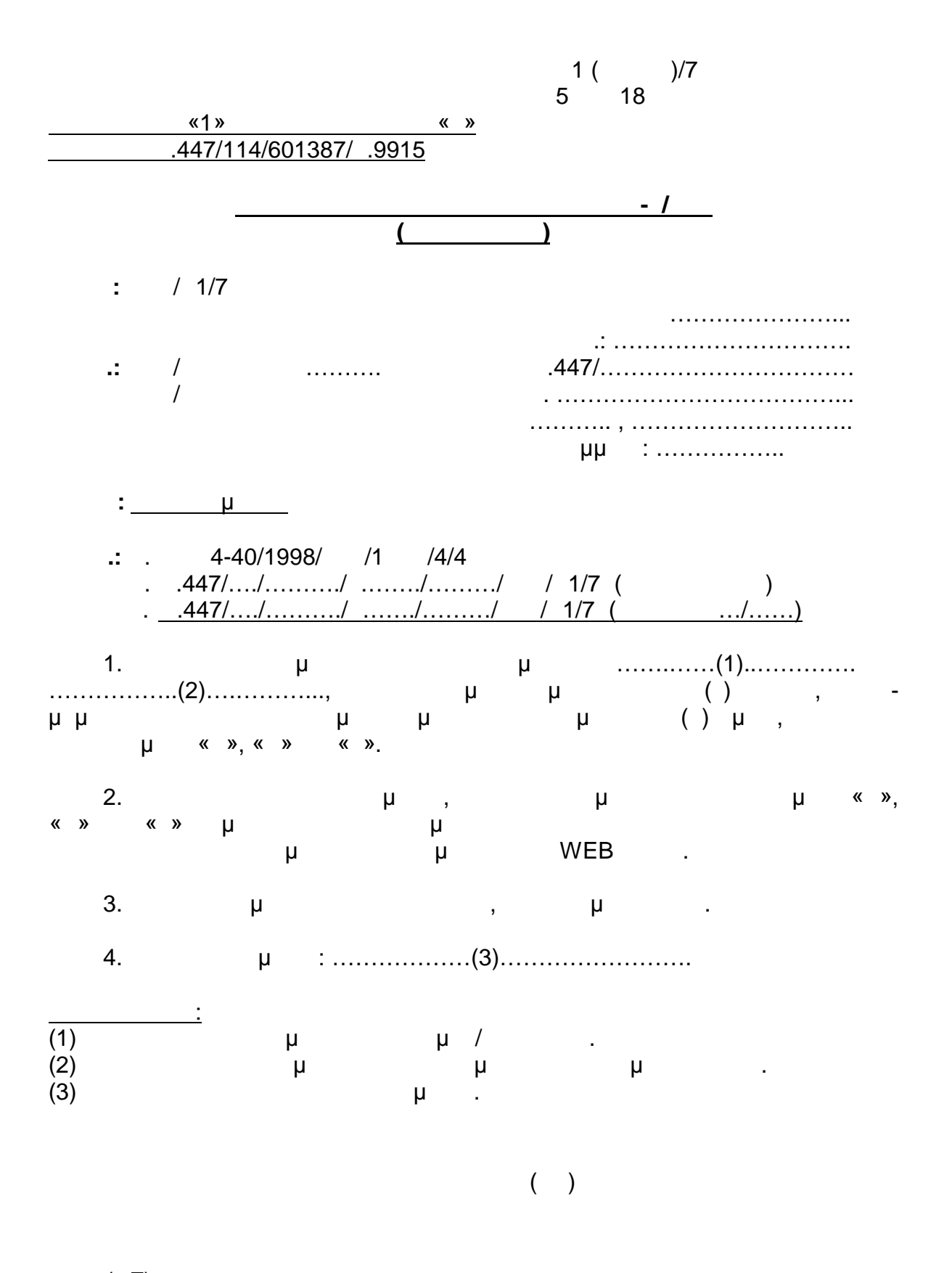

( Z) / 1/7